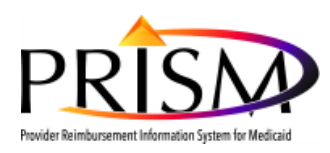

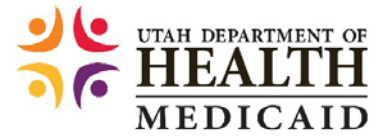

# **Registering and Approving New PRISM Users**

**Purpose:** This standard operating procedure (SOP) outlines how provider office staff will register as PRISM users and obtain a PRISM provider portal account. This procedure also explains how the Provider Account Administrator approves the registration and assigns profiles to the new user.

| Standard Operating Procedure (SOP): | PRISM Provider Portal                        |
|-------------------------------------|----------------------------------------------|
| Title:                              | Approving a New User for the Provider Portal |
| Effective Date:                     | 8/16/2016                                    |

**BACKGROUND:** After a Utah Medicaid provider's enrollment application is approved, the designated Provider Account Administrator can assign PRISM profiles to other staff members in their office. The staff member must complete the Provider Portal user registration process; detailed in the **Requesting Access to the Provider Portal** (and PRISM) section below, before a profile can be assigned.

**RESPONSIBILITIES OF THE PROVIDER ACCOUNT ADMINISTRATOR:** The EXT Provider Account Administrator access profile is considered privileged access for the purpose of user management and includes other security duties. This is the initial profile assigned to the user that completes a new provider enrollment or validates the converted provider data. This profile, referred to as Provider Account Administrator throughout this document, has the responsibility of approving all new users for the provider's domain, is accountable for maintaining user information in the system, maintaining appropriate access documentation and performing activity reviews, and removal of access. This profile should be restricted to user security management. If the Provider Account Administrator requires other portal access, that should be done through separate profiles assigned to that user.

### This Standard Operating Procedure (SOP) covers the following procedures:

- User downloads and completes the Provider User Access Agreement
- User requests access to the Provider Portal
- Account Administrator reviews and approves the user's registration
- Account Administrator assigns the user PRISM profile(s)

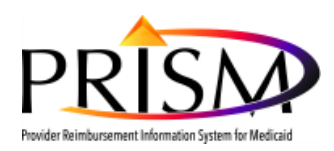

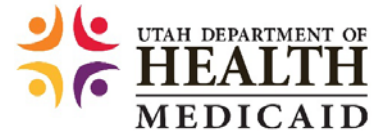

## **REQUESTING ACCESS TO THE PROVIDER PORTAL (AND PRISM)**

The following steps are required for a user to obtain access to PRISM. Once the user has completed a Provider User Access Agreement (UAA), he or she will need to complete Provider Portal Access registration, detailed in section II. Once access to PRISM is approved by the Provider Account Administrator, PRISM Profiles can be assigned to the user. <u>Note</u>: A user accesses PRISM through the Provider Portal.

### I. USER DOWNLOADS AND COMPLETES THE PROVIDER USER ACCESS AGREEMENT

- 1. Navigate to (https://medicaid.utah.gov/Documents/cover-sheets/PRISM-SEC-AGRMNT.pdf)
- Download a copy of the Provider User Access Agreement (The form should be filled out electronically for best readability before printing for signatures, not filled out on paper. Certain fields are marked as required on the PDF form.)
- 3. Fill out all fields in Section 1 User Information (This section can be completed by either the employee's supervisor or the user requesting PRISM access, however the user's information should be entered. Note: the Utah-ID is a required field. If the user does not have a Utah-ID, see section II, item 3 on this section for those instructions, Return to this step after a Utah-ID is created.)

| Section 1 - User Information |                   |                    |
|------------------------------|-------------------|--------------------|
| Name                         | Email address     | Utah-ID            |
| Employer                     | Department/Office | Job Title          |
| Street Address               | City/State/Zip    | Work phone #       |
| Supervisor Name              | Supervisor email  | Supervisor phone # |

- Fill out all fields in Section 2 Access Information, and select the applicable checkboxes in the Requested Access boxes (This section should also be completed by the employee's supervisor not the Provider Account Administrator)
  - Select: New, Change, Suspend, or Remove
    - These checkboxes refer to the action you are taking for the profile(s) selected in the sections below
  - Select: All applicable profiles to be assigned
  - Fill out: Justification for access box

| Section 2 - Access Information                                                         | New Change Suspend Remove (check one)                                                   |              |                      |                      |  |  |  |
|----------------------------------------------------------------------------------------|-----------------------------------------------------------------------------------------|--------------|----------------------|----------------------|--|--|--|
| Request Date                                                                           | Effective Date                                                                          |              | Expiration Da        | ate (If temp access) |  |  |  |
| Requested Access<br>(to see a profile description, hover<br>over the profile checkbox) | PROVIDER<br>Credentialing Specialist<br>EDI Team<br>File View (inquiry)<br>Upload Files | PROVIDER EHR | ecialist<br>n admin) | PROVIDER SECURITY    |  |  |  |
| Justification for access (required)                                                    |                                                                                         |              |                      |                      |  |  |  |

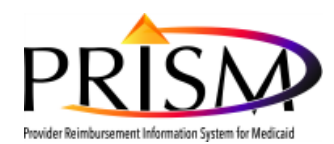

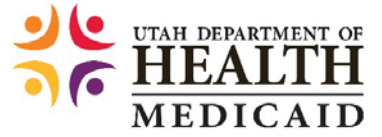

5. Print the completed **Provider User Access Agreement** in order to manually sign and date the document in **Section 3** – **Security Agreement/Approvals** (User and Supervisor or other approving official [not the Provider Account Administrator] must complete this section)

- New user signs and dates the document
- Supervisor or other Approver signs and dates the document
- Return form to the Provider Account Administrator

| Section 3 - Security Agreement/Approvals                                                                                                    |                                                                                                    |
|----------------------------------------------------------------------------------------------------|----------------------------------------------------------------------------------------------------|
| <u>User Acknowledgement</u> - I agree to comply with the Utah<br>Agreement (located at medicaid.utah.gov/become-medic<br>assigned for my use.                                         | Department of Health, Division of Medicaid and Health Financing PRISM Access<br>caid-provider) and all other policies that are appropriate to the system profile                    |
| User Signature:                                                                                                    | Date:                                                                                                    |
| Provider Approval- I attest the requested access profile is<br>duties. I understand training on system use is the supervi-<br>use will be promptly reported to our PRISM account adm. | appropriate and necessary for this individual to perform his/her assigned job<br>sor's responsibility. Any changes in this employee's job duties which impact system<br>inistrator. |
| Provider Signature:                                                                                                    | Date:                                                                                                    |
| Section 4 – Account Administrator Agreemen                                                                                                    | nt/Approval                                                                                                    |
| User Acknowledgement (initial) I additionally ackr<br>access for the purpose of user management and includes<br>documentation and performing activity reviews.                        | nowledge the Provider Account Administrator access profile is considered privileged<br>other security duties such as, but not limited to, maintaining appropriate access            |
| Provider Approval (initial) I additionally authorize                                                                                                    | this individual to serve as the PRISM account administrator for my                                                                                                    |

6. Utilize **Section 4** according to your internal business processes (This section is to be completed by the Provider Account Administrator after all business signatures have been added on the printed form.)

| Section 4 - Security Tracking for Provider System Admin | □ scanned form uploaded to P | RISM |
|---------------------------------------------------------|------------------------------|------|
| Completed by                                            | Date Completed               |      |
| Reviewed by                                             | Date Reviewed                |      |
| Security Notes                                          |                              |      |

- Provider Account Administrator scans and saves the completed Provider User Access Agreement to his/her computer in order to upload to PRISM during the Provider Portal Access approval process, as detailed in Provider Account Administrator Grants User Access to PRISM – Section I.
  - a. Recommend using the following standard naming convention for the forms to be uploaded: username\_User\_Agreement.pdf
  - b. The original signed paper agreement may be kept or shredded per internal business process.

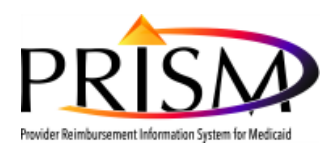

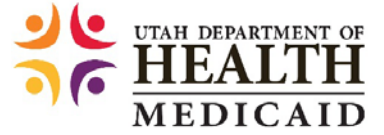

### II. USER REQUESTS ACCESS TO THE PROVIDER PORTAL

- 1. The Provider Account Administrator must provide the requesting user with the PRISM provider domain name
- The Provider Account Administrator must direct the user to the Utah Medicaid website (<u>https://medicaid.utah.gov/prism</u>) and provide the following instructions to assist the user in navigating to the Provider Portal Registration page:
  - Hover over the *Health Care Providers* menu
  - Select Provider Portal Access

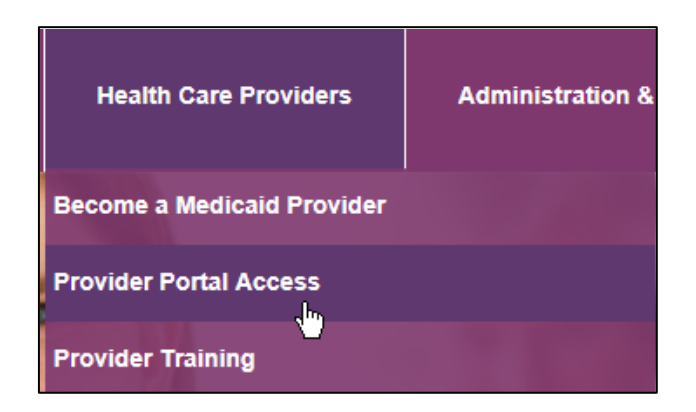

• On the *Provider Portal Access* page, click the **Provider Portal Registration** hyperlink

| Provider Portal Access                                                                                                    |
|----------------------------------------------------------------------------------------------------|
| Converted Providers Accessing the New PRISM System for the First Time                                                                                                    |
| Use this link if you are a Converted Provider accessing the Provider Portal for the first time and using the temporary credentials that were sent to you in a letter by mail.<br>Once your temporary login credentials are validated, if the user exits the process without completeing the validation and sumission, the user will need to return to the<br>process through the Provider Portal link (above). |
| A provider will have to register with the State of Utah by creating a Utah-ID account. If not currently logged in, you will be redirected and prompted to log in. If you have a Utah-ID and password, simply log in to access the New Enrollment Application or Track Application links. <u>Click here</u> for more information and instructions if you have not previously created a Utah-ID account.         |
| If you have questions, please call Provider Enrollment at (801) 538-6155, or toll-free 1-800-662-9651 (option 3 then 4) or by email: providerenroll@utah.gov. Do not send protected health information (PHI) to this email address.                                                                                                    |
| Provider Portal                                                                                                    |
| Use this link if you are an Approved Provider and would like to log in to the Provider Portal.                                                                                                    |
| Provider Portal Registration                                                                                                    |
| Use this link to have additional users register for access to an Approved Provider account. The Provider Account Administrator will approve or reject this registration.                                                                                                    |
| The user will need the PRISM Domain of the provider for which they are registering.                                                                                                    |

3. The user will be prompted to enter his or her Utah-ID and password.

Note: Utah-IDs are unique to each user and should not be shared with other users.

 If a Utah-ID and password needs to be created, click the Create Account hyperlink and use the following standards when creating a password

#### Utah-ID Password Standards

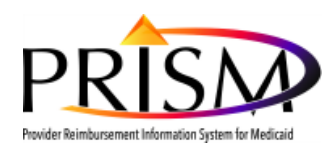

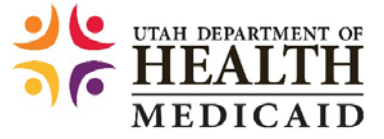

In order to access the PRISM Provider Portal, providers will need a Utah-ID password that meets the following standards:

- At least eight characters in length
- Passwords must have a combination of letter, numeric digits and special characters
- Passwords must include at least one character from three of the following attributes:
  - Uppercase characters (A-Z)
  - Lowercase characters (a-z)
  - Numeric Characters (0-9)
  - Special Characters (i.e: ., !, @, #, \$, %, ^, &, \*, )

If the Utah-ID password previously created by the user does not meet these standards, providers will be forced to change their password to gain access to PRISM.

| Utah                               |
|------------------------------------|
| Email or Utah-ID                   |
| Password                           |
| Login                              |
| Forgot Password?<br>Create Account |

- 4. The user fills out the *User Registration* page by:
  - Entering the domain name provided by the Provider Account Administrator in the Domain Name field
  - Entering a phone number in the **Work Phone Number** field
  - Selecting a user type from the *UserType* drop-down menu
- 5. Click Submit

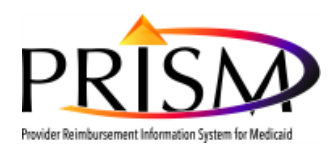

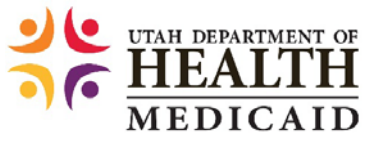

| Please enter the f | ollowing information:                 |                     |           |             |
|--------------------|---------------------------------------|---------------------|-----------|-------------|
| First Name:        | Prov7                                 | * Middle Name:      |           |             |
| Last Name:         | Prism                                 | * Suffix:           | ~         |             |
| Utah-ID:           | Prov7PRISM                            | *Work Phone Number: |           | )*          |
| MMIS Identifier:   |                                       | * Work Extension:   |           |             |
| EID:               | 101270641                             | * Mobile Number:    |           |             |
| Utah-ID Email:     | prov7prism@outlook.com                | * UserType:         | *         |             |
|                    |                                       | Date of Birth:      | <b>**</b> |             |
| Status:            | In Review 🗸                           | Domain Name:        |           | ).          |
| Address Line 1:    | 0                                     | * Address Line 2:   |           |             |
|                    | (Enter Street Address or PO Box Only) |                     |           |             |
| Address Line 3:    |                                       | City/Town:          |           | •           |
| State/Province:    |                                       | * County:           |           | *           |
| Country:           |                                       | * Zip Code:         |           | ) *. [      |
|                    |                                       |                     |           | O contrario |

6. If the user has completed all of the required fields, a confirmation page will display.

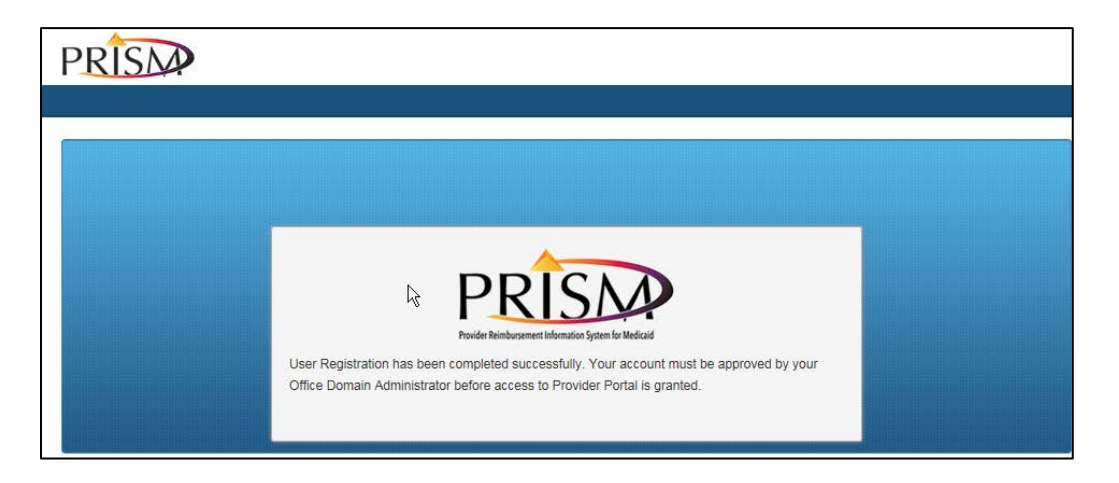

The Provider Account Administrator receives a notification that a new user account has been created and needs to be reviewed. He/she is now responsible for reviewing and approving the registration before the user can access the Provider Portal for that domain.

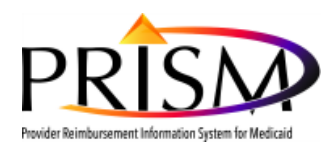

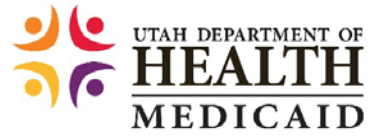

## **ACCOUNT ADMINISTRATOR GRANTS USER ACCESS TO PRISM**

The following steps are required for a Provider Account Administrator to review and approve a user's PRISM Provider Portal registration, and then assign the user PRISM profiles.

### I. PROVIDER ACCOUNT ADMINISTRATOR REVIEWS AND APPROVES THE USER'S PROVIDER PORTAL

#### REGISTRATION

- 1. Log into the PRISM provider portal account
  - You will see a "New user registered for PRISM Provider Portal" notification displayed in the My Messages section
- 2. To begin your review/approval of the new user, click the Maintain Users link in the My Profile box

| C L                                                                                        |     |                                                           | ۶                                                                                                    |                             | ٩               | i 4         | 0                                | *                                         | ė                                 | () Help           | 4 |  |
|--------------------------------------------------------------------------------------------|-----|-----------------------------------------------------------|----------------------------------------------------------------------------------------------------|-----------------------------|-----------------|-------------|----------------------------------|-------------------------------------------|-----------------------------------|-------------------|---|--|
| Provider Portal                                                                            |     |                                                           |                                                                                                    |                             |                 |             |                                  |                                           |                                   |                   |   |  |
| My Services 🕘 Welcome to Provider Portal                                                   |     |                                                           |                                                                                                    |                             |                 |             | My Pr                            | ofile                                     |                                   | _ 2               | 3 |  |
| Medicaid Information                                                                       |     | My Messages                                               | My Messages                                                                                                    |                             |                 |             |                                  |                                           | Change Password<br>Maintain Users |                   |   |  |
| Searchable Provider<br>Directory                                                           | C'M | anage Notifications                                       |                                                                                                    |                             |                 |             | User A<br>Manag                  | ccount A                                  | udit<br>er Informa                | ation             |   |  |
| Medicaid Policy Information<br>Eligibility Lookup Tool<br>EHR Incentive Payment<br>Program |     | Notification<br>Type<br>▲ ▼                               | Notification Message<br>▲ ▼                                                                                      | Notification<br>Date<br>▲ ▽ | Due Date<br>▲ ▼ | Read<br>▲ ▼ | Initiate<br>Track /<br>Disenn    | New En<br>Applicatio                      | rollment<br>on<br>Request         |                   |   |  |
| Files & Forms<br>Fee Schedules<br>Provider Training<br>Provider Manuals                    |     | New user<br>registered for<br>PRISM<br>Provider<br>Portal | Prov7,For domain chick3511346, new<br>user has registered for PRISM<br>Provider Portal access. Please<br>review. | 04/13/2016                  | 05/13/2016      | N           | Contac<br>Provid<br>1-800<br>EHR | ct Us<br>der Relat<br>-662-965<br>Program | ions Depa<br>51<br>: 801-538      | artment:<br>-6929 |   |  |

- 3. By default the *Manage Users* page displays only approved users. To change the view of this page:
  - Click the User Status drop-down menu
  - Select All or In Review (Note: selecting "In Review" is the most efficient way to complete this process)
  - Click the **Go** button

| פ     | 1                    |             |                   | F                                                       | 📕 🃎 Q                              | . 🖹 🐥 🗄  | 0 🛧 🖨 0                                              | lelp |
|-------|----------------------|-------------|-------------------|---------------------------------------------------------|------------------------------------|----------|------------------------------------------------------|------|
| > Pr  | ovider Portal > Mana | age Users   |                   |                                                         |                                    |          |                                                      |      |
| Close | Approve              | Reject      |                   |                                                         |                                    |          |                                                      |      |
|       | Manage Users         |             |                   |                                                         |                                    |          |                                                      | ^    |
|       |                      |             |                   | All                                                     |                                    |          |                                                      |      |
|       | ilter By             |             | Filter By         | Approved<br>In Review<br>Rejected                       | <b>₹</b> <sup>®</sup> ) <b>⊙</b> ⊙ | 8        | Save Filter <b>The Filters</b>                       | •    |
|       | Name                 | Domain Name | Organization Name | Approved<br>In Review<br>Rejected<br>Status             | Start Date                         | End Date | Save Filter Thy Filters                              | •    |
|       | Name                 | Domain Name | Organization Name | Approved<br>In Review<br>Rejected<br>Status             | Start Date                         | End Date | Save Filter WMIS Identifier                          | •    |
|       | Name                 | Domain Name | Chick, Hippie     | Approved<br>In Review<br>Rejected<br>Status<br>Approved | Start Date<br>▲ ▼<br>01/07/2016    | End Date | Save Filter        MMIS Identifier            PrismP | •    |

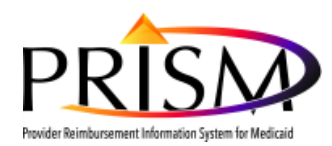

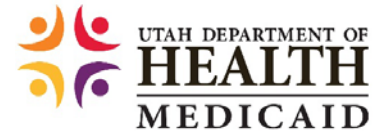

4. "In Review" records are now displayed on the *Manage Users* page. Click the **Name** hyperlink for the user registration you wish to review.

| Ф     | 1                   |              |                   | F         |               | Q 皆 🌲      | <b>⊗</b> ★  | 🖨 😧 He         |
|-------|---------------------|--------------|-------------------|-----------|---------------|------------|-------------|----------------|
| > Pr  | ovider Portal > Man | age Users    |                   |           |               |            |             |                |
| Close | e 🕑 Approve 🖉       | Reject       |                   |           |               |            |             |                |
|       | Manage Users        |              |                   |           |               |            |             |                |
|       |                     |              |                   |           |               |            |             |                |
| F     | ilter By            | ✓            | ilter By          | All       | ✔ <b>⊙</b> Go |            | Save Filter | ▼ My Filters ▼ |
|       | Name                | Domain Name  | Organization Name | Status    | Start Date    | End Date   | MMIST       | dentifier      |
|       | ∆▼                  | ▲ ▼          | A ¥               | A V       | A V           | ▲ ▼        | ▲ ▼         |                |
|       | Prism, Prov6        | chick3511346 | Chick, Hippie     | In Review | 04/13/2016    | 12/31/2999 | PrismF      | 1079           |
|       | Briam Bray7         | chick3511346 | Chick, Hippie     | Approved  | 01/07/2016    | 12/31/2999 | PrismF      | •              |
|       | Flishi, Flovi       |              |                   |           |               |            |             |                |
|       | Filshi, Flovi       |              |                   |           |               |            |             |                |

5. The *User Details* page displays for the selected user. Click the *Show* button in the top right-hand corner and select **Checklist**.

| U 1                 |                                       |                        | ۶             |         | $\sim$ | ۹  | 4    | Ļ | ۲ | *        | 0          | 🥲 Help | 4 |
|---------------------|---------------------------------------|------------------------|---------------|---------|--------|----|------|---|---|----------|------------|--------|---|
| > Provider Port     | al > Manage Users > User Details      |                        |               |         |        |    |      |   |   |          |            |        |   |
| Close O Sav         | e 🖉 Approve 🖉 Reject                  |                        |               |         |        |    |      |   |   |          |            | Show - |   |
| MMIS Identifier : F | PrismP1079                            |                        |               |         |        |    |      |   |   | Associat | ed Profile | es     |   |
| III User Det        | tails                                 |                        |               |         |        |    |      |   |   | Checklis | t          |        |   |
| First Name:         | Prov6                                 | * Middle Name:         |               |         |        |    |      |   |   |          |            |        |   |
| Last Name:          | Prism                                 | * Suffix:              | ~             |         |        |    |      |   |   |          |            |        |   |
| Domain Name:        | chick3511346                          | Date of Birth:         |               |         |        |    |      |   |   |          |            |        |   |
| EID:                | 101276223                             | * UserType:            | Non-Physician | Staff 🗸 |        |    |      |   |   |          |            |        |   |
| MMIS<br>Identifier: | PrismP1079                            | * Work Phone Number:   | 8014503858    |         |        | *  |      |   |   |          |            |        |   |
| Utah-ID:            | Prov6PRISM                            | *Work Phone Extension: |               |         |        |    |      |   |   |          |            |        |   |
| Utah-ID Email:      | prov6prism@outlook.com                | * Mobile Phone Number: |               |         |        |    |      |   |   |          |            |        |   |
| Start Date:         | 04/13/2016                            | Expiration Date:       | 12/31/2999    | *       |        |    |      |   |   |          |            |        |   |
| Address Line        | 515 E 100 S                           | * Address Line 2:      |               |         |        |    |      |   |   |          |            |        |   |
|                     | (Enter Street Address or PO Box Only) |                        |               |         |        |    |      |   |   |          |            |        |   |
| Address Line<br>3:  |                                       | City/Town:             | SALT LAKE CI  | TY      |        | *  |      |   |   |          |            |        |   |
| State/Province:     | UTAH                                  | * County:              | SALT LAKE     |         |        | *  |      |   |   |          |            |        |   |
| Country:            | UNITED STATES                         | * Zip Code:            | 84102         |         |        | *_ | 4211 |   |   |          |            |        |   |
| Status:             | In Review                             |                        |               |         |        |    |      |   |   |          |            |        |   |

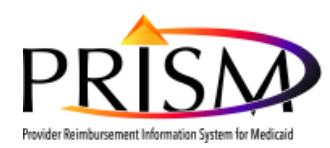

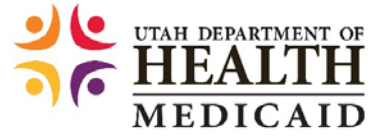

6. On the User Checklist page click the Provider User Access Agreement hyperlink.

| С     | 1                                                | ¥                              |        | 🏷 Q           | Ľ |            | ۲     | *   | ٠         | () Help |
|-------|--------------------------------------------------|--------------------------------|--------|---------------|---|------------|-------|-----|-----------|---------|
| > Pro | ovider Portal > Manage Users > User Details > Us | er Checklist                   |        |               |   |            |       |     |           |         |
| Close | Vpdate Status                                    |                                |        |               |   |            |       |     |           | Show •  |
|       | User Checklist                                   |                                |        |               |   |            |       |     |           | ^       |
|       |                                                  |                                |        |               |   |            |       |     |           |         |
|       | CheckList Id                                     | CheckList Description          | Co     | omplete Statu | s | Start      | Date  | E   | End Date  |         |
|       | A V                                              | A V                            |        | •             |   | <b>A V</b> |       | 4   | A V       |         |
|       | Provider User Access Agreement                   | Provider User Access Agreement | N      | ot Completed  |   | 04/13      | /2016 |     | 12/31/299 | 9       |
| Vie   | w Page: 1 O Go + PageCount                       | SaveToXLS Viewing Pa           | age: 1 |               | < | K First    | Prev  | · > | Next      | > Last  |

7. On the *Update user checklist status* page click the **Upload Document** button.

| 🚔 Print 😌 Help                                |                     |                   |
|-----------------------------------------------|---------------------|-------------------|
| Update user checklist status                  |                     | ^                 |
| Please enter the following information:       |                     |                   |
| User Name: Prism, Prov6                       |                     |                   |
| Provider User A<br>Check List Item: Agreement | Access              |                   |
| Start Date: 04/13/2016                        |                     |                   |
| End Date: 12/31/2999                          |                     |                   |
| Document File Name:                           | Document Mime type: | O Upload Document |
|                                               |                     | O Ok Cancel       |
| Page ID: dlgChkListItemStatusUpdate(Admin)    |                     | Powered by $@CNS$ |

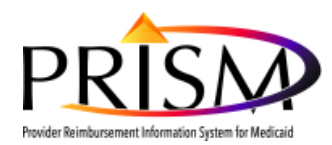

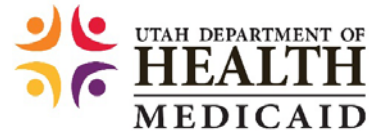

- 8. On the *Attachment* box click **Browse**. Navigate to and select the requesting user's completed Provider User Access Agreement and click **Ok**.
  - a. Recommend using the following standard naming convention for the forms to be uploaded: username\_User\_Agreement.pdf

| https://prismuat.health.utah.gov/ - Welcome to PRISM - Internet | et Explorer                  |
|-----------------------------------------------------------------|------------------------------|
| ≜Print 9Help                                                    |                              |
| III Attachment                                                  | ^                            |
| Please select the file to be uploaded:                          | Browse                       |
|                                                                 | Ok Cancel                    |
| Page ID: dlgSecurityAttachment(Admin)                           | Powered by 🌍 $\mathrm{CNSI}$ |
|                                                                 | 🔍 100% 🔻 🔐                   |

9. On the *Update user checklist status* page, click **Ok.** 

| 🚔 Print 🤨 Help                          |                                       |                                     |                                |
|-----------------------------------------|---------------------------------------|-------------------------------------|--------------------------------|
| Update user checklist stat              | us                                    |                                     | ^                              |
| Please enter the following information: |                                       |                                     |                                |
| User Name                               | : Prism, Prov6                        |                                     |                                |
| Check List Item                         | Provider User Access                  |                                     |                                |
| Start Date                              | : 04/13/2016                          |                                     |                                |
| End Date                                | e: 12/31/2999                         |                                     |                                |
| Document File Name                      | Provider User Access<br>Agreement.pdf | Document Mime type: application/pdf | Upload Document                |
|                                         |                                       |                                     | O Cancel                       |
| Page ID: dlgChkListItemStatusUpdate(    | Admin)                                |                                     | Powered by $\textcircled{OCN}$ |

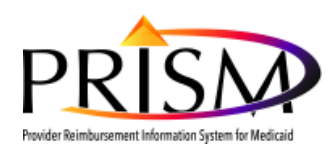

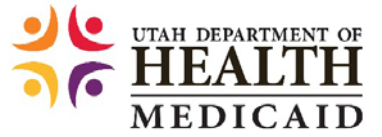

10. Notice that the **Complete Status** is "Not Completed". To change the status to "Completed", click the checkbox next to *Provider User Access Agreement* and click **Update Status** button.

| Ċ  | )     | 1                                             |                                | ۶       |      | $\sim$  | q      | -  |            | ۲      | *             | ė         | 🥑 Help |
|----|-------|-----------------------------------------------|--------------------------------|---------|------|---------|--------|----|------------|--------|---------------|-----------|--------|
|    | Pro   | ovider Portal > Manage Users > User Details > | User Checklist                 |         |      |         |        |    |            |        |               |           |        |
| 0  | Close | Update Status                                 |                                |         |      |         |        |    |            |        |               |           | Show - |
|    |       | User Checklist                                |                                |         |      |         |        |    |            |        |               |           | *      |
|    |       |                                               |                                |         |      |         |        |    |            |        |               |           |        |
| [  |       | CheckList Id                                  | CheckList Description          |         | Co   | mplete  | Status |    | Start      | Date   | 1             | End Date  |        |
|    |       | ▲ ▼                                           | ▲ ▼                            |         |      | •       |        |    | <b>A V</b> |        |               | • •       |        |
| i. | 2     | Provider User Access Agreement                | Provider User Access Agreement |         | No   | ot Comp | eted   |    | 04/13      | /2016  |               | 12/31/299 | 9      |
|    |       | -                                             |                                | -       |      |         |        |    |            |        |               |           |        |
|    | Vie   | w Page: 1 O Go + PageCount                    | SaveToXLS Viewin               | ng Page | e: 1 |         |        | ** | First      | < Prev | ۲ <b>&gt;</b> | Next      | Last   |

11. On the *Update Status* page, change the status to **Completed**, select a *Reason Code* and click the **Ok** button.

| ehttps:/ | //prismuat.health.utah.gov | - Update Busine | ss Status - Internet Exp | olorer |           |
|----------|----------------------------|-----------------|--------------------------|--------|-----------|
| 0        | Print 🛛 Help               |                 |                          |        |           |
|          |                            |                 |                          |        |           |
|          | Update Status              |                 |                          |        | ^         |
|          | Status:                    | Completed       | *                        |        |           |
|          | Reason Code:               | New Entry       | *                        |        |           |
|          | Remarks:                   |                 |                          |        |           |
|          |                            |                 |                          |        |           |
|          |                            |                 |                          |        | Ok Cancel |

12. The **Complete Status** changes to **Completed**. To continue with your review and approval of the user's registration, click the **Show** button in the top-right corner and select **General** from the drop-down menu or click the Close button which will also return you to the User Details page.

| Ф     | 1                                                | ۶                                            | 📕 🏷 Q.          | <b>`</b> ↓ ⊗ | ★ 🚔 😧 Help |
|-------|--------------------------------------------------|----------------------------------------------|-----------------|--------------|------------|
| > Pr  | ovider Portal > Manage Users > User Details > Us | er Checklist > User Details > User Checklist |                 |              |            |
| Close | e 🖌 Update Status                                |                                              |                 |              | Show •     |
|       | User Checklist                                   |                                              |                 |              | ^          |
|       |                                                  |                                              |                 |              |            |
|       | CheckList Id                                     | CheckList Description                        | Complete Status | Start Date   | End Date   |
|       | Provider User Access Agreement                   | Provider User Access Agreement               | Completed       | 04/13/2016   | 12/31/2999 |
| Vie   | w Page: 1 O Go + PageCount C                     | SaveToXLS Viewing Pag                        | ie: 1           | K First      | Next Stast |

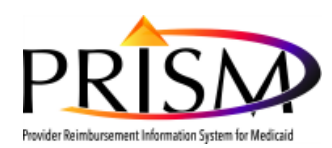

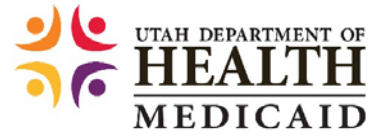

13. The *User Details* page displays that the user's status is **In Review**. To change the status to **Approved**, click the **Approve** button.

| <del>گ</del> ಅ      |                                       |                               | ¥                 |        | $\sim$  | ۹  | Ľ    | Ļ | 0 | *  | e        | ? Help    | • |
|---------------------|---------------------------------------|-------------------------------|-------------------|--------|---------|----|------|---|---|----|----------|-----------|---|
| > Provider Port     | al > Manage Users > User Details > U  | Jser Checklist > User Details | User Checklist    | > User | Details |    |      |   |   |    |          |           |   |
| Close O Sav         |                                       |                               |                   |        |         |    |      |   |   |    |          | Show •    |   |
| MMIS Identifier : F | PrismP1079                            |                               |                   |        |         |    |      |   |   | Na | ame: Pri | sm, Prov6 |   |
| III User Det        | tails                                 |                               |                   |        |         |    |      |   |   |    |          | ^         |   |
| First Name:         | Prov6                                 | * Middle Name:                |                   |        |         |    |      |   |   |    |          |           |   |
| Last Name:          | Prism                                 | * Suffix:                     |                   |        |         |    |      |   |   |    |          |           |   |
| Domain Name:        | chick3511346                          | Date of Birth:                |                   |        |         |    |      |   |   |    |          |           |   |
| EID:                | 101276223                             | * UserType:                   | Non-Physician Sta | ff 🔽 * |         |    |      |   |   |    |          |           |   |
| MMIS<br>Identifier: | PrismP1079                            | * Work Phone Number:          | 8014503858        |        |         | *  |      |   |   |    |          |           |   |
| Utah-ID:            | Prov6PRISM                            | *Work Phone Extension:        |                   |        |         |    |      |   |   |    |          |           |   |
| Utah-ID Email:      | prov6prism@outlook.com                | * Mobile Phone Number:        |                   |        |         |    |      |   |   |    |          |           |   |
| Start Date:         | 04/13/2016                            | Expiration Date:              | 12/31/2999        | *      |         |    |      |   |   |    |          |           |   |
| Address Line<br>1:  | 515 E 100 S                           | * Address Line 2:             |                   |        |         |    |      |   |   |    |          |           |   |
| Address I fee       | (Enter Street Address or PO Box Only) |                               |                   |        |         |    |      |   |   |    |          |           |   |
| Address Line<br>3:  |                                       | City/Town:                    | SALT LAKE CITY    |        |         | *  |      |   |   |    |          |           |   |
| State/Province:     | UTAH                                  | * County:                     | SALT LAKE         |        |         | *  |      |   |   |    |          |           |   |
| Country:            | UNITED STATES                         | * Zip Code:                   | 84102             |        |         | *_ | 4211 |   |   |    |          |           |   |
| Status:             | In Review                             |                               |                   |        |         |    |      |   |   |    |          |           |   |
| Reason Code:        | None                                  |                               |                   |        |         |    |      |   |   |    |          |           |   |
| Remarks:            |                                       |                               |                   |        |         |    |      |   |   |    |          |           |   |

14. In the *Update Status* box select the **Approval Reason Code** and click the **Ok** button.

| 0 | https:// | /prismuat.health.utah | n.gov/ - Update Status - Internet Explorer                                                                        |             |
|---|----------|-----------------------|----------------------------------------------------------------------------------------------------|-------------|
|   | e,       | Print 🕑 Help          |                                                                                                    |             |
|   |          | Update Status         |                                                                                                    | ^           |
|   |          | Status Type:          | Data Entry Corrections<br>General System Design Modification<br>Initial Entry Refinement<br>Job Duties Reassigned |             |
|   |          | Reason Code:          | New Employee                                                                                                    |             |
|   |          | Remarks:              | Security Configuration Correction                                                                                 |             |
|   |          |                       |                                                                                                    |             |
|   |          |                       |                                                                                                    | O Ok Cancel |

15. The User now has a status of "Approved". Continue to Section II - Step 1 to assign a PRISM Profile.

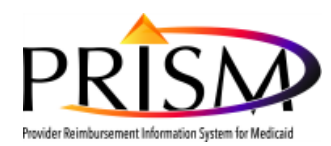

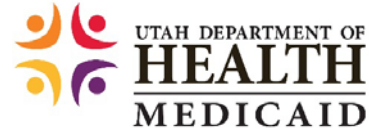

### II. PROVIDER ACCOUNT ADMINISTRATOR ASSIGNS USER PRISM PROFILE

1. Click the **Show** button in the top right-hand corner and select **Associated Profiles** from the drop-down menu.

|                    |                                       |                               | ¥                |         | <ul> <li>•&gt;</li> </ul> | ٩  | Ľ    | • | 0 | * | e         | <b>9</b> H |
|--------------------|---------------------------------------|-------------------------------|------------------|---------|---------------------------|----|------|---|---|---|-----------|------------|
| Close              | al > Manage Users > User Details >    | User Checklist > User Details | User Checklist   | > User  | Details                   |    |      |   |   |   |           | Sho        |
| S Identifier : P   | e<br>PrismP1079                       |                               |                  |         |                           |    |      |   |   | N | ame: Pris | sm Pro     |
|                    | aile                                  |                               |                  |         |                           |    |      |   |   |   |           | ,          |
| - Oser Det         | ans                                   |                               |                  |         |                           |    |      |   |   |   |           |            |
| First Name:        | Prov6                                 | * Middle Name:                |                  |         |                           |    |      |   |   |   |           |            |
| Last Name:         | Prism                                 | * Suffix:                     | ~                |         |                           |    |      |   |   |   |           |            |
| omain Name:        | chick3511346                          | Date of Birth:                |                  |         |                           |    |      |   |   |   |           |            |
| EID:               | 101276223                             | * UserType:                   | Non-Physician St | aff 🗸 * |                           |    |      |   |   |   |           |            |
| MMIS               | PrismP1070                            | -<br>                         | 0014502050       |         |                           |    |      |   |   |   |           |            |
| Identifier:        |                                       | * Work Phone Number:          | 0014000000       |         |                           | ^  |      |   |   |   |           |            |
| Utah-ID:           | Prov6PRISM                            | *Work Phone Extension:        |                  |         |                           |    |      |   |   |   |           |            |
| Itah-ID Email:     | prov6prism@outlook.com                | * Mobile Phone Number:        |                  |         |                           |    |      |   |   |   |           |            |
| Start Date:        | 04/13/2016                            | Expiration Date:              | 12/31/2999       | *       |                           |    |      |   |   |   |           |            |
| Address Line       | 515 E 100 S                           | * Address Line 2:             |                  |         |                           |    |      |   |   |   |           |            |
|                    | (Enter Street Address or PO Box Only) |                               |                  |         |                           |    |      |   |   |   |           |            |
| Address Line<br>3: |                                       | City/Town:                    | SALT LAKE CITY   | (       |                           | *  |      |   |   |   |           |            |
| ate/Province:      | UTAH                                  | * County:                     | SALT LAKE        |         |                           | *  |      |   |   |   |           |            |
| Country:           | UNITED STATES                         | * Zip Code:                   | 84102            |         |                           | *_ | 4211 |   |   |   |           |            |
|                    |                                       |                               |                  |         |                           |    |      |   |   |   |           |            |
| Status:            | Approved                              |                               |                  |         |                           |    |      |   |   |   |           |            |
| Reason Code:       | New Employee                          | ~                             |                  |         |                           |    |      |   |   |   |           |            |
|                    |                                       |                               |                  |         |                           |    |      |   |   |   |           |            |
|                    |                                       |                               |                  |         |                           |    |      |   |   |   |           |            |

2. Next you will need to assign profiles to the user. On the *Manage User Profiles* page click the Add button.

|                             |                                 |                                          |                  |                | - · · | ^                  |                  |        |
|-----------------------------|---------------------------------|------------------------------------------|------------------|----------------|-------|--------------------|------------------|--------|
| Provider Portal > Manage Us | ers > User Details > User Check | list > User Details > User Checklist > U | Iser Details > W | lanage User Pr | ones  |                    |                  |        |
| ose 🖸 Add 🗹 Approve         | Ø Reject                        |                                          |                  |                |       |                    |                  | Show   |
| Identifier : PrismP1079     |                                 |                                          |                  |                |       | Na                 | ame: Prisn       | n, Pro |
| Manage User Profiles        |                                 |                                          |                  |                |       |                    |                  | ć      |
|                             |                                 |                                          |                  |                |       |                    |                  |        |
| -Filter By                  |                                 |                                          |                  |                | 🖺 Sav | e Filter           | <b>▼</b> My Filt | ters ▼ |
| -Filter By                  | All 🕑 Go<br>Description         | Start Date                               | E                | nd Date        | 💾 Sav | e Filter<br>Status | ▼ My Filt        | ters 🔻 |

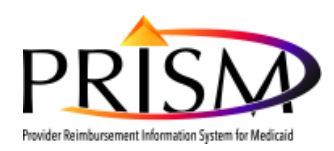

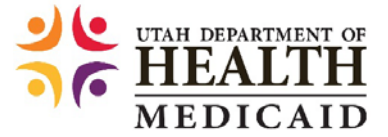

3. The Add New Profiles to User page displays. Click on the profile(s) you would like to assign to the registering user and use the double arrow button at the center of the screen to move the desired profile to the Associate Profiles list box. If applicable, repeat this process for all profiles to be assigned to the user; or the user can hold the Ctrl key, select the appropriate profiles, and then hit the arrow key to select multiple profiles all at once. All of the selected profiles will then move to "Associated Profiles". Click the Ok button to proceed

| e | Print @Help                                                                                                    |
|---|----------------------------------------------------------------------------------------------------|
|   | Add New Profiles to User                                                                                                    |
|   | User Name: Prism, Prov6                                                                                                    |
|   | Start Date: 04/13/2016 <b>#</b> * End Date: 12/31/2999 <b>#</b> *                                                                                                    |
|   | Available Profiles Associated Profiles                                                                                                    |
|   | EXT Provider Account Administrator<br>EXT Provider Credentialing Specialist<br>EXT Provider EDI Team<br>EXT Provider Upload Files<br>EXT Provider View Only<br>Provider EHR Incentive Specialist |
|   |                                                                                                    |
|   |                                                                                                    |

<u>Note</u>: The "PRISM Release 3 (R3) Provider Profile Descriptions" table should be used to determine the appropriate access to grant PRISM users.

| Profile                                                                             | Description                                                                                                    |  |  |  |
|-------------------------------------------------------------------------------------|----------------------------------------------------------------------------------------------------|--|--|--|
| PROVIDER                                                                            |                                                                                                    |  |  |  |
| EXT Provider Credentialing Specialist                                               | Allows user to modify provider information, submit new enrollment, and disenrollment requests.                                                   |  |  |  |
| EXT Provider EDI Team                                                               | Allows user to add or modify EDI information including submission<br>method, contact, and trading partner. User can submit changes to<br>DOH.    |  |  |  |
| EXT Provider View Only                                                              | User has view only access and cannot make modifications.                                                                                         |  |  |  |
| EXT Provider Upload Files                                                           | <b>XT Provider Upload Files</b> Allows user to view, upload and submit files to DOH.                                                             |  |  |  |
| PROVIDER EHR                                                                        |                                                                                                    |  |  |  |
| <b>Provider EHR Incentive Specialist</b><br>(Provider Domain Administrator - eMIPP) | Allows user to access EHR incentive information link and the eMIPP system to update/submit eligibility, appeals, audits and payment information. |  |  |  |
| PROVIDER SECURITY                                                                   |                                                                                                    |  |  |  |

### PRISM Release 3 (R3) Provider Profile Descriptions

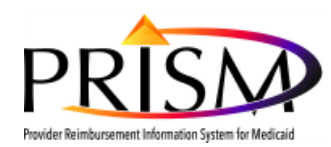

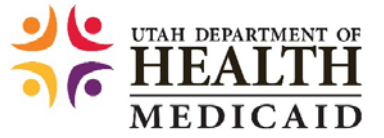

| EXT Provider Account Administrator | This is the profile assigned to first user to complete new provider<br>enrollment or validate converted provider data. This profile has the<br>responsibility of approving any new users for the Provider's domain.<br>User is responsible for user management for the organization,<br>including uploading scanned user agreements, assigning user profiles<br>and managing/terminating user access. Profile does not have access<br>to EHR Incentives |
|------------------------------------|----------------------------------------------------------------------------------------------------|
|------------------------------------|----------------------------------------------------------------------------------------------------|

- 4. The profile(s) newly associated to the user are listed as "In Review" on the *Manage User Profiles* page.
- 5. Click the check-box next to the PRISM profile(s) you wish to apply to the user and click the **Approve** button.
- 6. After the Approve button is clicked, a Reason code must be selected to finish approving a user account.

| С            | 1                                | 🗡 📕 🦠 Q 皆                                                                                    | <b>4</b> ( | ) * d      | Help           |
|--------------|----------------------------------|----------------------------------------------------------------------------------------------|------------|------------|----------------|
| -> Pro       | ovider Portal > Manage Users > U | ser Details > User Checklist > User Details > User Checklist > User Details > Manage User Pr | rofiles    |            |                |
| Close        | Add 🕑 Approve 🖉 Rejer            | :1                                                                                           |            |            | Show           |
| MMIS Id      | lentifier : PrismP1079           | _                                                                                            |            | Name       | : Prism, Prove |
|              | Manage User Profiles             |                                                                                              |            |            | ^              |
|              | Name                             | Description                                                                                  | Start Date | End Date   | Status         |
|              | <b>▲</b> ∇                       | A.Y.                                                                                         | A <b>V</b> | ▲ ▼        | A 7            |
| $\checkmark$ | EXT Provider Account             | EXT Provider Account Administrator Profile is assigned for initial converted provider login  | 04/13/2016 | 12/31/2999 | In             |
| _            | Auministrator                    | and pro                                                                                      |            |            | Review         |

- 7. The user is now registered and approved to access PRISM using the assigned profile(s).
  - An email and PRISM Inbox notification is sent to the user when a PRISM profile is assigned.
- 8. Click the PRISM **Home** icon in the top-left corner to return to the Provider Portal Home page.